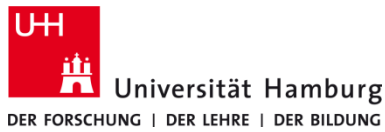

# Drucken an Multifunktionsgeräten

in Bibliotheken von Privatgeräten mit macOS

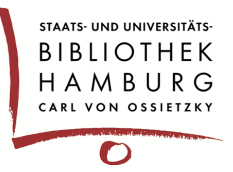

#### Voraussetzungen

- Privater Mac ab MacOS 11
- Verbindung in das Uni-Netz über eduroam oder VPN
- CopyCard oder Bibliotheksausweis+ mit Guthaben
- Software Q Pilot-Client von hier: https://www.rrz.uni-hamburg.de/services/drucken/print-bib.html

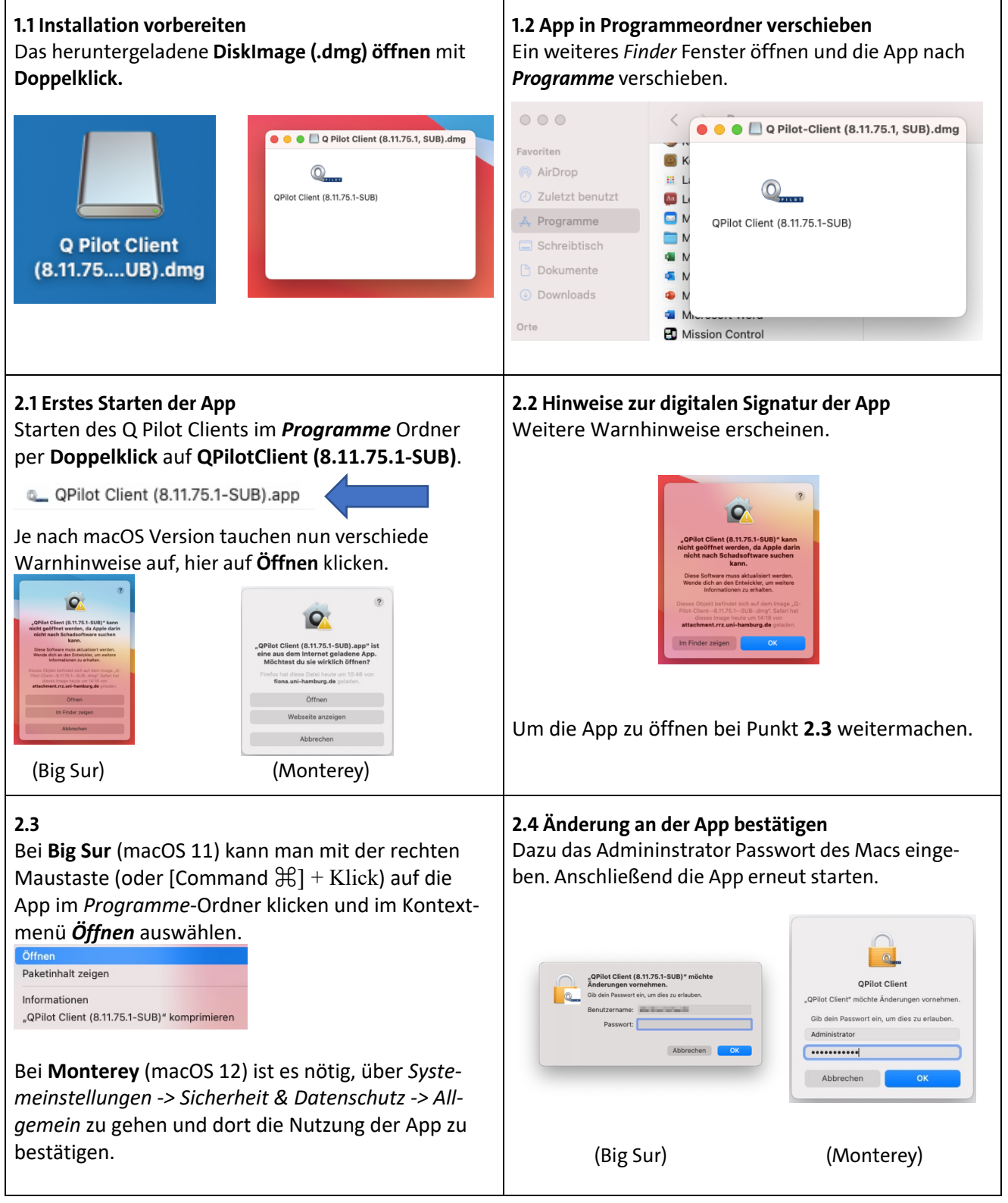

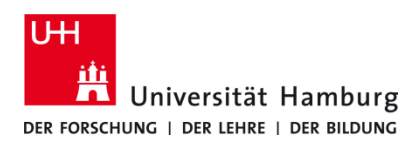

# Drucken an Multifunktionsgeräten

in Bibliotheken von Privatgeräten mit macOS

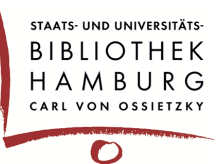

#### 3.1 Drucken

Beim Druck des Dokumentes aus der Anwendung auf die Auswahl des richtigen Druckers achten: **BibPrinter\_SW** für sw-Druck

#### BibPrinter\_Farbe für Farbdruck.

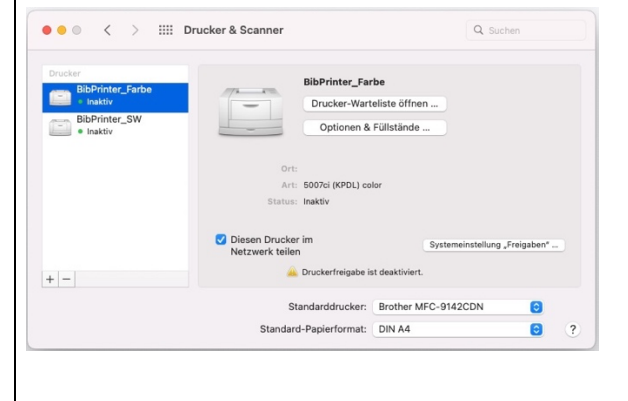

#### 4.1

#### Am Drucker

An jedem Drucker befindet sich rechts ein schwarzes Zusatzgerät für die Anmeldung zum Ausdrucken. Schieben Sie dort Ihre CopyCard oder Ihren Bibliotheksausweis mit Zahlungsfunktion ein.

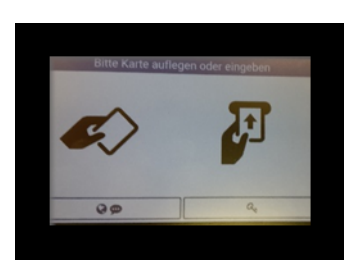

#### 4.3

Nicht vergessen: Abmelden und Ausdrucke mitnehmen!

# Karten-Nummer 9,88 € Kosten bisher: 0,00 € 1 neuen Druckjob drucken JSB-Druck Druckjobs

## 3.2

Anmeldefenster öffnet sich automatisch beim ersten Absenden eines Druckjobs, wenn die Q Pilot App gestartet ist.

Dort 9-stellige **Kartennummer** des Bibliotheksausweis+ bzw. der CopyCard eingeben.

Auf **OK** klicken, um den Druckjob an den Druck-Server abzusenden.

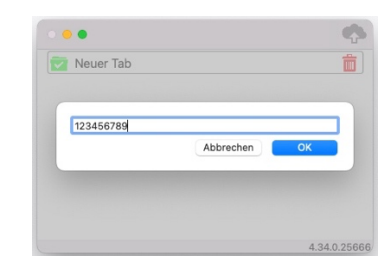

## 4.2

Über **X neue Druckjobs drucken** den Druck der noch nicht gedruckten Dokumente auslösen. **Oder** über **Druckjobs** gewünschte Dokumente der letzten 5 Tage zum Ausdruck auswählen.

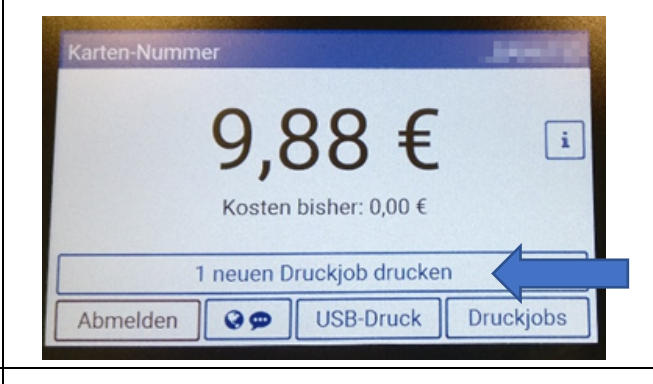

## 5.1 Hinweis

Die Q Pilot App muss gestartet sein, damit gedruckt werden kann. Ohne sie kann der Druckjob nicht verschickt werden und der Drucker meldet einen Fehler.

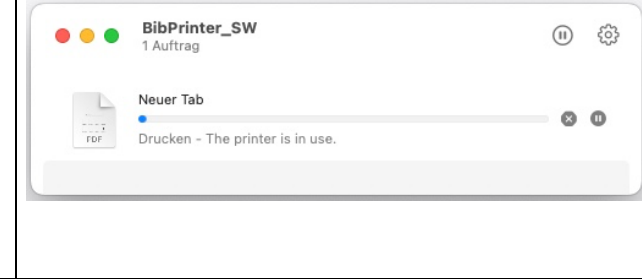